# Anbinden einer Zugriffskontrollliste (ACL) an eine Schnittstelle auf Managed Switches der Serien 200 und 300

# Ziel

Eine Zugriffskontrollliste (ACL) ist eine Liste von Netzwerkverkehrsfiltern und korrelierten Aktionen zur Verbesserung der Sicherheit. ACLs können auf drei Arten definiert werden: als MAC-Adresse, als IPv4-Adresse oder als IPv6-Adresse. Wenn eine ACL an eine Schnittstelle gebunden ist, werden Pakete, die an dieser Schnittstelle eingehen, mit der ACL abgeglichen und entweder zugelassen oder gelöscht. Es kann jedoch nur eine ACL pro Schnittstelle gebunden werden.

In diesem Dokument wird erläutert, wie ACLs an eine Schnittstelle der Managed Switches der Serien 200 und 300 gebunden werden.

#### Unterstützte Geräte

Managed Switches der Serien SF/SG 200 und SF/SG300

## Software-Version

•1.3.0.62

### Binden der Zugriffskontrollliste an eine Schnittstelle

Schritt 1: Melden Sie sich beim Webkonfigurationsprogramm an, und wählen Sie Access Control > ACL Binding aus. Die Seite ACL Binding wird geöffnet:

| ACL Binding                                                                                                    |                   |           |         |          |          |            |              |
|----------------------------------------------------------------------------------------------------|-------------------|-----------|---------|----------|----------|------------|--------------|
| A port can be bound with either a policy or an ACL, but not both.<br>The default action is to discard (Deny Any) all the packets that do not meet the rules i<br>action of an ACL to forward those packets by configuring Permit Any on the desired p |                   |           |         |          |          |            | es i<br>ed p |
| ACL                                                                                                    | ACL Binding Table |           |         |          |          |            |              |
| Filter: Interface Type equals to Port I Go                                                                                                    |                   |           |         |          |          |            |              |
|                                                                                                    | Entry No.         | Interface | MAC ACL | IPv4 ACL | IPv6 ACL | Permit Any |              |
|                                                                                                    | 1                 | GE1       |         |          |          |            |              |
|                                                                                                    | 2                 | GE2       |         |          |          |            |              |
|                                                                                                    | 3                 | GE3       |         |          |          |            |              |
|                                                                                                    | 4                 | GE4       |         |          |          |            |              |
|                                                                                                    | 5                 | GE5       |         |          |          |            |              |
|                                                                                                    | 6                 | GE6       |         |          |          |            |              |
|                                                                                                    | 7                 | GE7       |         |          |          |            |              |

Schritt 2: Wählen Sie in der Dropdown-Liste "Schnittstellentyp" eine Schnittstelle aus, und

klicken Sie dann auf Los.

- Port Ein einzelner physischer Port auf dem Switch.
- LAG: Eine Gruppe von Ports, die verwendet wird, um die Zuverlässigkeit der Verbindung zu erhöhen.

Schritt 3: Aktivieren Sie das Kontrollkästchen des gewünschten Ports bzw. der gewünschten LAG, und klicken Sie auf Edit.

|               | 15 | GE15 |            |
|---------------|----|------|------------|
|               | 16 | GE16 |            |
|               | 17 | GE17 |            |
|               | 18 | GE18 |            |
|               | 19 | GE19 |            |
|               | 20 | GE20 |            |
| Copy Settings |    |      | Edit Clear |

Das Fenster "ACL-Bindung bearbeiten" wird angezeigt.

| Interface:             | Port GE3      GE3      C LAG                          |
|------------------------|-------------------------------------------------------|
| Select MAC-Based ACL:  | MAC Acess 1 -                                         |
| Select IPv4-Based ACL: | IPv4 Acess 1 -                                        |
| Select IPv6-Based ACL: | IPv6 Access 1 -                                       |
| Permit Any:            | <ul> <li>Disable(Deny Any)</li> <li>Enable</li> </ul> |
| Apply Close            |                                                       |

Schritt 4: Aktivieren Sie das Kontrollkästchen für den ACL-Typ, den Sie an die ausgewählte Schnittstelle binden möchten, und wählen Sie die ACL aus der Dropdown-Liste aus.

• MAC-basierte ACL: Filtert Datenverkehr auf Basis der Layer-2-Felder des Frame-Headers.

- · IPv4-basierte ACL: Filtert den Datenverkehr basierend auf IPv4-Paketen.
- · IPv6-basierte ACL: Filtert den Datenverkehr basierend auf IPv6-Paketen.

**Hinweis**: Das Kontrollkästchen für eine der ACL-Optionen wird nur hervorgehoben, wenn eine ACL in diesem Format verfügbar ist.

Schritt 5: Aktivieren Sie die entsprechende Optionsschaltfläche im Feld Beliebige zulassen, um festzulegen, was mit Paketen geschehen soll, die nicht mit der ausgewählten ACL übereinstimmen.

• Disable (Deny Any) (Deaktivieren (Alle verweigern)): Pakete werden verworfen (abgelehnt), wenn sie nicht mit einer ACL übereinstimmen.

• Aktivieren - Pakete werden weitergeleitet, auch wenn sie nicht mit einer ACL

übereinstimmen.

Schritt 6: Klicken Sie auf **Apply**, um die ausgewählte ACL an die Schnittstelle zu binden. Das Fenster *Edit ACL Binding* wird geschlossen.

Schritt 7: Aktivieren Sie das Kontrollkästchen der gewünschten Schnittstelle, und klicken Sie auf Clear (Löschen), um die Bindung der Schnittstelle von der ACL aufzuheben.

| Copy Settings |    |      | Edit Clear   |          |
|---------------|----|------|--------------|----------|
|               | 20 | GE20 |              |          |
|               | 19 | GE19 |              |          |
| ☑             | 18 | GE18 | MAC Access 1 | Disabled |
|               | 17 | GE17 |              |          |

Schritt 8. (Optional) Aktivieren Sie das Kontrollkästchen der gewünschten Schnittstelle, und klicken Sie auf **Copy Settings**, um die Einstellungen der Schnittstelle auf andere Schnittstellen zu kopieren. Das Fenster *Copy Settings* wird angezeigt:

| Copy configuration from entry 18 (GE18) |                                     |  |
|-----------------------------------------|-------------------------------------|--|
| to: 1,4-8,14                            | (Example: 1,3,5-10 or: GE1,GE3-GE5) |  |
| Apply Close                             |                                     |  |

Schritt 9. Geben Sie die Portnummer(n) oder den Portnamen der Ports ein, auf die Sie die Einstellungen des ausgewählten Ports kopieren möchten.

Schritt 10. Klicken Sie auf **Apply**, um die Einstellungen zu übernehmen, oder auf **Close** (**Schließen**), um die Einstellungen zu übernehmen.

#### Informationen zu dieser Übersetzung

Cisco hat dieses Dokument maschinell übersetzen und von einem menschlichen Übersetzer editieren und korrigieren lassen, um unseren Benutzern auf der ganzen Welt Support-Inhalte in ihrer eigenen Sprache zu bieten. Bitte beachten Sie, dass selbst die beste maschinelle Übersetzung nicht so genau ist wie eine von einem professionellen Übersetzer angefertigte. Cisco Systems, Inc. übernimmt keine Haftung für die Richtigkeit dieser Übersetzungen und empfiehlt, immer das englische Originaldokument (siehe bereitgestellter Link) heranzuziehen.